# Mango-IMX6Q 7 인치 감압식 LCD 터치 구동하기

http://www.mangoboard.com/ http://cafe.naver.com/embeddedcrazyboys Crazy Embedded Laboratory

# **Document History**

| Revision | Date       | Change note |  |
|----------|------------|-------------|--|
| Init     | 2016-05-12 | 전종인         |  |
|          |            |             |  |

| 1. | Mango-Il | MX6 7인치 감압식 LCD 터치 구동하기 | 4 |
|----|----------|-------------------------|---|
|    | 1.1.     | Mango-IMX6Q 1.2 버전      | 4 |
|    | 1.2.     | Mango-IMX6Q 1.3 버전      | 4 |
|    | 1.3.     | 이미지 Write 방법            | 8 |
|    | 1.4.     | 테스트 방법                  | 8 |
|    |          |                         |   |

# 1. Mango-IMX6 7인치 감압식 LCD 터치 구동하기

# 1.1. Mango-IMX6Q 1.2 버전

<1.2버전 보드>

이미지를 다운로드 받는다

\$ wget <u>http://crztech.iptime.org:8080/Release/mango-imx6q/linux/kernel-3.10.53/20160216/mango-imx6q-image-160216.tgz</u>

\$tar xf mango-imx6q-image-160216.tgz

\$ cd image

\$ cp imx6q-sabresd-tsc2007.dtb imx6q-sabresd.dtb

# 1.2. Mango-IMX6Q 1.3 버전

<1.3 버전 보드> 커널 소스 수정 LCD Back Light GPIO : SD1\_DAT2(GPIO1\_19, PWM2)

| SD1_DAT2 | ALT0 | SD1_DATA2    | HYS - ENABLED     | SW_PAD_CTL_PAD_SD1_DATA2 |
|----------|------|--------------|-------------------|--------------------------|
|          | ALT1 | ECSPI5_SS1   | PUS - 100K_OHM_PU |                          |
|          | ALT2 | GPT_COMPARE2 | PUE - PULL        |                          |
|          | ALT3 | PWM2_OUT     | PKE - ENABLED     |                          |
| L L      | ALT4 | WDOG1_B      |                   |                          |

Table continues on the next page ...

#### i.MX 6Dual/6Quad Applications Processor Reference Manual, Rev. 3, 07/2015

286

Freescale Semiconductor, Inc.

#### Chapter 4 External Signals and Pin Multiplexing

### Table 4-1. Pin Assignments (continued)

| Pad Name | Mode | Signal        |      | Pad Settings   | Pad/Group Registers |
|----------|------|---------------|------|----------------|---------------------|
|          | ALT5 | GPIO1_IO19    |      | ODE - DISABLED |                     |
|          | ALT6 | WDOG1_RESET_B | _DEB | SPEED - MEDIUM |                     |
|          |      |               |      | DSE - 40_OHM   |                     |
|          |      |               |      | SRE - SLOW     |                     |

LCD Power EN GPIO: ENET\_TXD0 (GPIO1\_30)

|           |      | 1          |     |
|-----------|------|------------|-----|
| ENET_TXD0 | ALT1 | ENET_TX_DA | TA0 |
|           | ALT2 | ESAI_TX4_R | (1  |
|           | ALT5 | GPIO1_IO30 |     |
|           |      |            |     |
|           |      |            |     |
|           |      |            |     |
|           |      |            |     |
|           |      |            |     |
|           |      |            |     |

arch/arm/boot/dts/imx6qdl-sabresd.dtL

lcd@0 {

compatible = "fsl,lcd";

```
ipu id = \langle 0 \rangle;
                  disp_id = <0>;
                  default_ifmt = "BGR24";
                  pinctrl-names = "default";
                  pinctrl-0 = <&pinctrl_ipu1_1>;
                  power_en_gpio = <&gpio1 30 0>; /* Power EN */
                  backlight_ctl_gpio = <&gpio1 19 0>; /* Backlight CTRL */
                  status = "okay";
         };
         pwm-backlight {
                  compatible = "pwm-backlight";
                  pwms = <&pwm2 0 50000>;
                  brightness-levels = <
                            0 /*1 2 3 4 5 6*/ 7 8 9
                            10 11 12 13 14 15 16 17 18 19
                            20 21 22 23 24 25 26 27 28 29
                            30 31 32 33 34 35 36 37 38 39
                            40 41 42 43 44 45 46 47 48 49
                            50 51 52 53 54 55 56 57 58 59
                            60 61 62 63 64 65 66 67 68 69
                            70 71 72 73 74 75 76 77 78 79
                            80 81 82 83 84 85 86 87 88 89
                            90 91 92 93 94 95 96 97 98 99
                            100
                            >;
                  default-brightness-level = \langle 94 \rangle;
         };
&pwm1 {
         pinctrl-names = "default";
         pinctrl-0 = <&pinctrl_pwm1_1>;
         status = "disabled";
};
&pwm2 {
         pinctrl-names = "default";
         pinctrl-0 = <&pinctrl_pwm2_1>;
```

```
status = "okay";
};
#if 0
         mango-ts@38 {
                  compatible = "mango,mango-ts";
             req = <0x38>;
             pinctrl-names = "default";
             pinctrl-0 = <&pinctrl_mango_ts>;
             interrupt-parent = <&gpio3>;
             interrupts = <26 0>;
                   resets = <&mango_ts_reset>;
         };
#else
   touchscreen: tsc2007@4a {
       compatible = "ti,tsc2007";
       reg = \langle 0x4a \rangle;
            pinctrl-names = "default";
            pinctrl-0 = <&pinctrl_mango_ts>;
       interrupt-parent = <&gpio3>;
       interrupts = <26 0>;
       gpios = <&gpio3 26 GPIO_ACTIVE_LOW>;
       ti,x-plate-ohms = <660>;
       linux,wakeup;
   };
#endif
```

arch/arm/boot/dts/imx6qdl.dtsi 파일 수정

수정을 합니다.

커널을 컴파일 합니다.

\$ ./build\_kernel

SD card Linux PC에 삽입 후 Write를 합니다.

[icanjji@icanjji-Samsung-DeskTop-System image]\$ dmesg | tail [9858808.684792] usb 2-1.4: new full-speed USB device number 7 using ehci\_hcd [9858808.779530] cp210x 2-1.4:1.0: cp210x converter detected [9858808.852309] usb 2-1.4: reset full-speed USB device number 7 using ehci\_hcd [9858808.945045] usb 2-1.4: cp210x converter now attached to ttyUSB0 [9906472.618868] sd 184:0:0:0: [sdg] 15628288 512-byte logical blocks: (8.00 GB/7.45 GiB) [9906472.620360] sd 184:0:0:0: [sdg] No Caching mode page present [9906472.620364] sd 184:0:0:0: [sdg] No Caching mode page present [9906472.622477] sd 184:0:0:0: [sdg] No Caching mode page present [9906472.622481] sd 184:0:0:0: [sdg] Assuming drive cache: write through [9906472.622481] sd 184:0:0:0: [sdg] Assuming drive cache: write through [9906472.622481] sd 184:0:0:0: [sdg] Assuming drive cache: write through [9906472.622481] sd 184:0:0:0: [sdg] Assuming drive cache: write through

# 1.3. 이미지 Write 방법

u-boot, kernel, 파일 시스템 모두 Write 방법

\$ sudo ./sdwriter sdg imx6q

u-boot와 커널, dtb 파일만 Write 방법

\$ sudo ./sdwriter sdg imx6q bin

## 1.4. 테스트 방법

Micro SD Card를 보드에 삽입 부팅 스위치 SW1 : 2번 ON , 나머지 OFF SW2: 3,4,5 ON , 나머지 OFF

전원을 인가 합니다.

Debug 터미널 창에서 아무키나 누른 후 설정을 합니다. U-Boot 2014.04-08648-g9d7bf9b-dirty (Jan 20 2016 - 17:47:14) CPU: Freescale i.MX6Q rev1.5 at 792 MHz CPU: Temperature 25 C, calibration data: 0x5484b969 Reset cause: POR Board: MX6-SabreSD I2C: ready DRAM: 2 GiB MMC: FSL\_SDHC: 0, FSL\_SDHC: 1, FSL\_SDHC: 2 \*\*\* Warning - bad CRC, using default environment Display: Mango-AT070 (800x480) In: serial Out: serial Err: serial mmc2 is current device unsupported boot devices check and clean: reg 0, flag set 0 Fastboot: Normal SATA isn't buildin Net: FEC [PRIME] Warning: failed to set MAC address Normal Boot Hit any key to stop autoboot: 0 => => => => => setenv mmcargs 'setenv bootargs console=\${console},\${baudrate} \${smp} root=\${mmcroot} video=mxcfb0:dev=lcd,MANGO-PRESS7,fbpix=BGR32,bpp=32' => save Saving Environment to MMC... Writing to MMC(2)... done => reset

setenv mmcargs 'setenv bootargs console=\${console},\${baudrate} \${smp} root=\${mmcroot} video=mxcfb0:dev=lcd,MANGO-PRESS7,fbpix=BGR32,bpp=32'

## 커널 부팅 메시지에 아래와 같이 출력이 되면 인식이 된 것입니다.

input: TSC2007 Touchscreen as /devices/soc0/soc.1/2100000.aips-bus/21a4000.i2c/i2c-1/1-004a/input/input0 i2c-core: driver [mango-ts] using legacy suspend method i2c-core: driver [mango-ts] using legacy resume method i2c-core: driver [isl29023] using legacy suspend method i2c-core: driver [isl29023] using legacy resume method

테스트 명령

ts\_calibrate

ts\_test